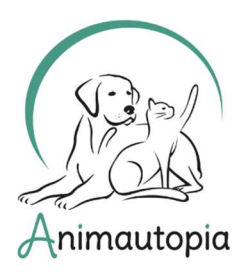

COMPORTEMENTALISTE SPÉCIALISTE DU CHAT ET DU CHIEN ◆ ÉDUCATEUR CANIN ◆ PRATICIEN EN MASSAGE CANIN ET FÉLIN ◆ CONSEILLER EN SOINS NATURELS POUR ANIMAUX ◆ NUTRITION ET ALIMENTATION CANINE & FÉLINE ◆ PET-SITTER & DOG-WALKER ◆ PREMIERS SECOURS ANIMALIERS ◆ MEDICAL TRAINING ◆ STAGES DE PERFECTIONNEMENT & MASTERCLASS...

# FICHE D'INSCRIPTION / INFORMATION

Masterclass féline : Affinez votre expertise

### **OBJECTIFS DE LA**

- Présenter succinctement l'approche Animautopia dans la résolution des problèmes de comportement du chat.
- Travail en commun sur les cas, problématiques et questions apportés par les stagiaires.
- Créer du réseau et de l'entraide entre les professionnels du comportement félin.

### PROGRAMME

- Présentation de l'approche Animautopia dans la résolution des problèmes de comportement du chat :

- ✤ Le concept de la communication intra et interspécifique chez le chat.
- Les modalités de contact entre l'humain et le chat : une composante essentielle à prendre en compte pour la resolution de tous types de problématiques.

- Travail en commun sur les cas, problématiques et questions apportés par les stagiaires :

Chaque stagiaire peut venir avec un cas de consultation où il a rencontré des difficultés, l'objectif étant d'en discuter ensuite avec le groupe (résumé à transmettre 1 semaine avant la masterclass).

### FORMATRICE

Sonia Paeleman, titulaire d'un DU d'Éthologie Relations Homme-Animal (Paris V-Descartes), est comportementaliste spécialiste du chat. Elle est l'auteure des livres *Comprendre votre chat* et *Ça veut dire quoi quand mon chat fait ça ?* 

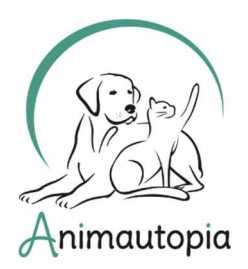

COMPORTEMENTALISTE SPÉCIALISTE DU CHAT ET DU CHIEN ◆ ÉDUCATEUR CANIN ◆ PRATICIEN EN MASSAGE CANIN ET FÉLIN ◆ CONSEILLER EN SOINS NATURELS POUR ANIMAUX ◆ NUTRITION ET ALIMENTATION CANINE & FÉLINE ◆ PET-SITTER & DOG-WALKER ◆ PREMIERS SECOURS ANIMALIERS ◆ MEDICAL TRAINING ◆ STAGES DE PERFECTIONNEMENT & MASTERCLASS...

### **MODE PEDAGOGIQUE**

En visioconférence depuis un ordinateur, une tablette ou un téléphone portable.

### **PUBLIC VISE**

À destination des professionnels du comportement félin déjà installés.

### **DELAI D'ACCES**

La fiche d'inscription doit nous être envoyée complétée et signée minimum 7 jours avant de début de la masterclass, mais n'hésitez pas à nous contacter pour vous renseigner sur les places disponibles même après ce délai.

#### **FINANCEMENT**

En fonction de votre situation, vous pouvez effectuer une demande de financement pour cette formation (hors CPF) :

- auprès de votre entreprise si vous êtes salarié

- auprès de France Travail si vous êtes demandeur d'emploi

- auprès d'un organisme public agréé par l'État à déterminer en lien avec votre statut et votre secteur d'activité : FAFCEA, FIF-PL, AGEFICE, AGEFIPH, etc.

Si vous prévoyez de demander un financement extérieur, anticipez vos démarches et pensez à prendre en compte les délais de retour des différents organismes qui peuvent prendre parfois jusqu'à plusieurs semaines.

DATES : 2 novembre 2024

**DUREE** : 1 jour soit 6h

HORAIRES : de 10h à 13h puis de 14h à 17h

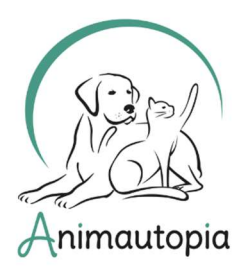

COMPORTEMENTALISTE SPÉCIALISTE DU CHAT ET DU CHIEN ◆ ÉDUCATEUR CANIN ◆ PRATICIEN EN MASSAGE CANIN ET FÉLIN ◆ CONSEILLER EN SOINS NATURELS POUR ANIMAUX ◆ NUTRITION ET ALIMENTATION CANINE & FÉLINE ◆ PET-SITTER & DOG-WALKER ◆ PREMIERS SECOURS ANIMALIERS ◆ MEDICAL TRAINING ◆ STAGES DE PERFECTIONNEMENT & MASTERCLASS...

#### **I**DENTITE

Nom et prénom :

Date de naissance :

Adresse postale :

Téléphone :

Email :

Site internet :

Votre profession ou votre projet :

Êtes-vous en activité ?

Si oui, depuis combien de temps ?

Comment avez-vous connu Animautopia?

#### **TARIFS**

□ 150 €

□ +10% en cas de financement extérieur soit 165 €

#### **MODE DE FINANCEMENT**

| Personnel                  | Si vous o                      | demandez un fir | nancement à   |
|----------------------------|--------------------------------|-----------------|---------------|
| 🗖 Extérieur                | France                         | Travail, merc   | i de nous     |
| Organisme de financement : | indiquer                       | votre           | identifiant : |
|                            | Et la région de votre agence : |                 |               |

.....

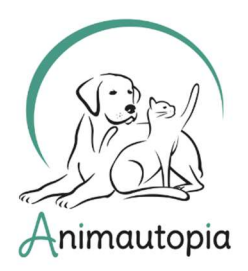

COMPORTEMENTALISTE SPÉCIALISTE DU CHAT ET DU CHIEN ◆ ÉDUCATEUR CANIN ◆ PRATICIEN EN MASSAGE CANIN ET FÉLIN ◆ CONSEILLER EN SOINS NATURELS POUR ANIMAUX ◆ NUTRITION ET ALIMENTATION CANINE & FÉLINE ◆ PET-SITTER & DOG-WALKER ◆ PREMIERS SECOURS ANIMALIERS ◆ MEDICAL TRAINING ◆ STAGES DE PERFECTIONNEMENT & MASTERCLASS...

#### **REGLEMENT VIA VIREMENT BANCAIRE :**

(IBAN) FR76 4061 8803 2100 0401 8243 058 - (BIC) BOUS FRPP XXX Référence à indiquer : Nom+Prénom – Masterclass CT

<u>Attention</u> : Merci de ne pas effectuer le virement avant de recevoir une confirmation de disponibilité pour cette session.

Cette fiche d'inscription est à nous renvoyer dûment complétée par email à l'adresse suivante : info@animautopia-formation.com

Vous trouverez si besoin en fin de document un guide pour remplir ce document directement sur pdf via Acrobat Reader (gratuit).

Signature précédée de « lu et approuvé »

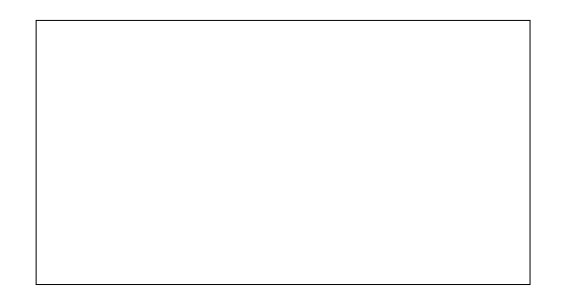

Nous nous réservons le droit de reporter la session si le nombre de personnes minimal requis n'est pas atteint.

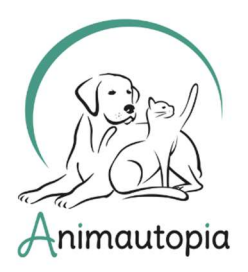

COMPORTEMENTALISTE SPÉCIALISTE DU CHAT ET DU CHIEN ◆ ÉDUCATEUR CANIN ◆ PRATICIEN EN MASSAGE CANIN ET FÉLIN ◆ CONSEILLER EN SOINS NATURELS POUR ANIMAUX ◆ NUTRITION ET ALIMENTATION CANINE & FÉLINE ◆ PET-SITTER & DOG-WALKER ◆ PREMIERS SECOURS ANIMALIERS ◆ MEDICAL TRAINING ◆ STAGES DE PERFECTIONNEMENT & MASTERCLASS...

## **MODE D'EMPLOI**

Compléter un pdf

### **CHAMPS TEXTE**

Pour compléter un champ texte dans nos formulaires :

1. Ouvrir le pdf dans Acrobat Reader (gratuit).

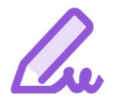

2. Cliquer sur l'onglet « Remplir et Signer » dans le menu d'icônes à droite de votre document.

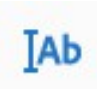

3. Un menu « Remplir et Signer » va s'ouvrir juste en-dessous de votre menu habituel en haut de la page. Cliquer sur l'icône avec les lettres.

4. Placer le champ texte où vous le souhaitez et écrivez. Vous pourrez ensuite déplacer le champ à votre guise pour le replacer si nécessaire, ou le supprimer en cliquant sur l'icône « corbeille ».

### **C**ASES A COCHER

Pour cocher les cases dans nos formulaires :

1. Ouvrir le pdf dans Acrobat Reader (gratuit).

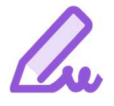

2. Cliquer sur l'onglet « Remplir et Signer » dans le menu d'icônes à droite de votre document.

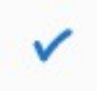

3. Un menu « Remplir et Signer » va s'ouvrir juste en-dessous de votre menu habituel en haut de la page. Cliquer sur l'icône « validé ».

4. Placer l'icône dans la case que vous souhaitez remplir et cliquez. En cas d'erreur, vous pourrez supprimer le signe « validé » si vous le souhaitez en cliquant dessus, puis en cliquant sur l'icône « corbeille ».